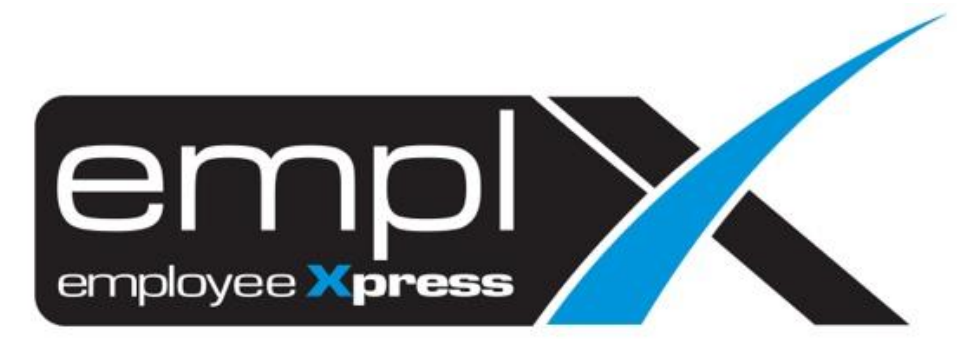

## **Release Notes**

Release Date: 8 November 2022

To leave feedback, please email to <a href="mailto:support@mywave.biz">support@mywave.biz</a>

MYwave takes care to ensure that the information in this document is accurate, but MYwave does not guarantee the accuracy of the information or that use of the information will ensure correct and faultless operation of the service to which it relates. MYwave, its agents and employees, shall not be held liable to or through any user for any loss or damage whatsoever resulting from reliance on the information contained in this document.

Nothing in this document alters the legal obligations, responsibilities or relationship between you and MYwave as set out in the contract existing between us.

Information in this document, including URL and other Internet Web site references, is subject to change without notice.

This document may contain screenshots captured from a standard EMPLX system populated with fictional characters and using licensed personal images. Any resemblance to real people is coincidental and unintended.

### Contents

| Release Notes Summary     |    |  |
|---------------------------|----|--|
| CMS Portal                | 2  |  |
| Label Change              | 2  |  |
| Payroll                   | 3  |  |
| CP21 Form                 | 3  |  |
| Employee Profile          | 6  |  |
| Employee Profile Settings | 6  |  |
| Employee Profile          | 9  |  |
| Dashboard                 | 12 |  |
| Dashboard Reports         | 12 |  |

### **Release Notes Summary**

| Feature                                                              | Release Type | Setup<br>Required | User<br>Guide | Contact<br>Support | Admin<br>Access | Supervisor<br>Access | User<br>Access |
|----------------------------------------------------------------------|--------------|-------------------|---------------|--------------------|-----------------|----------------------|----------------|
| CMS Portal                                                           | Enhancement  | _                 | _             | -                  | $\checkmark$    | $\checkmark$         | $\checkmark$   |
| Label Change                                                         |              |                   |               |                    |                 |                      |                |
| Payroll                                                              | Enhancement  | _                 | _             | _                  | $\checkmark$    | _                    | _              |
| CP21 Form                                                            |              |                   |               |                    |                 |                      |                |
| Employee Profile                                                     | Enhancement  | —                 | _             | _                  | $\checkmark$    | $\checkmark$         | $\checkmark$   |
| <ul><li>Employee Profile Settings</li><li>Employee Profile</li></ul> |              |                   |               |                    |                 |                      |                |
| Dashboard                                                            | Enhancement  | _                 | _             | _                  | $\checkmark$    | $\checkmark$         | $\checkmark$   |
| Dashboard Reports                                                    |              |                   |               |                    |                 |                      |                |

## **CMS Portal**

### Label Change

The label for **Mark as Read** button in CMS Portal has been changed to **Mark as Read & Agree**, and the announcement status has also been changed from **Read** to **Read & Agreed**.

| and taken in the                                              | di sana sa ja                                                                                                    | Welcome,                                                                                                    |
|---------------------------------------------------------------|----------------------------------------------------------------------------------------------------|----------------------------------------------------------------------------------------------------|
| HRMS Application / Cl                                         | MS / CMS Portal                                                                                                    |                                                                                                    |
| Category                                                      | A You have 6 announcement(s) pending acknowledge!                                                                                                    | Quick Stats                                                                                                    |
| 0                                                             |                                                                                                    | O You have 3 days annual leave left                                                                                                    |
| 00.000                                                        | in a second second second second second second second second second second second second second second second s                                                                                                    | You have 0 approved Claim(s) and 4<br>pending Claim(s)                                                                                                    |
| 1999                                                          |                                                                                                    | O You have <u>1 OT claim(s)</u> Waiting for approval.                                                                                                    |
| Documents                                                     | 2022-05-11 17                                                                                                    | Read Waiting for approval.                                                                                                    |
| 0                                                             | ⊠ Mark as R                                                                                                    | ead Employee(s) on Leave                                                                                                    |
| 0                                                             | El Mark as R                                                                                                    | ead Year : 2022 ♥ Month : 10 ♥                                                                                                    |
|                                                               | 10.00                                                                                                    | Supervisor Date                                                                                                    |
| er:                                                           | 140                                                                                                    | Supervisor Date<br>No Record                                                                                                    |
| er:                                                           | A Decision of the second second secon | Supervisor Date<br>No Record                                                                                                    |
| er:<br>HRMS Application / CMS / C<br>Category                 | MS Portal                                                                                                    | Supervisor Date No Record  Welcome, Jacobian Content of the state  Quick Stats  You have 3 days annual leave left                                                                                                    |
| er:<br>In proceeding the pro-<br>term of the pro-<br>Category | MS Portal                                                                                                    | Superviser Date No Record  Velcome,  Velcome, |
| er:<br>Category                                               | MS Portal  A You have 6 announcement(s) pending acknowledge!  Announcement                                                                                                    | Supervisor         Date           No Record         No Record           Quick Stats         Quick Stats           You have 3 days annual leave left.         You have 4 days annual leave left.           You have 0 approved Claim(s) and J<br>pending Claim(s).         You have 1 of Claim(s), wating<br>approval.                                                                                                    |
| er:<br>Category<br>Category<br>Documents                      | Announcement                                                                                                    | Supervisor     No Record      No Record      Uuick Stats      Out ave 3 days annual leave left     O'vu have 1 days annual leave left     O'vu have 1 days annual leave left                                                                                                    |
| er:<br>Category                                               | Announcement  Announcement  An | Supervisor         Date           No Record         No Record           Outck Stats         Outck Stats           Vou have 3 days annual teave left         You have 3 days annual teave left           You have 4 Off claim(s)         You have 1 Off claim(s) waiting claim(s)           You have 1 Claim(s)         You have 1 Claim(s) waiting claim(s)           You have 1 Reimburssment Claim(s) Waiting tor approval.         You have 1 Reimburssment Claim(s)           S Read & Agreed         Employee(s) on Leave                                                                                                    |
| er:<br>Category<br>Category<br>Documents<br>1                 | Announcement                                                                                                    | S Read & Agree  S Read & Agree                                                                                                    |

# Payroll

### CP21 Form

The submission report screen for CP21 Form has been enhanced to exclude The **Employee**, **Reason for Departure**, **Address outside Malaysia**, **Date of Issue** and **Date of Return** field. Users must be now input the respective field data through CP21 Form staging under **Payroll CP21/CP22A Load**.

#### **Submission Report:**

| roll Report Submission Rep | prt                      |          |
|----------------------------|--------------------------|----------|
|                            |                          |          |
| Submission Report          |                          |          |
| 1                          |                          | Retrieve |
| Report Type                | INCOME TAX - Borang CP21 |          |
| Pay Period                 | : 2022-09 💙              |          |
|                            |                          |          |
| Date As At                 | : 2022-09-30 🗎 🕶         |          |
| Filing Name                | : - •                    |          |
| Department                 | : Select options         |          |
| Job Class                  | : Select options         |          |
| Job Level                  | : Select options         |          |
| Worker Type                | : Select options         |          |
| Employee Status            | : Select options         |          |
| Employee No.               | : Select options •       |          |
| Information                |                          |          |
| Form date (ddmmyy)         | : 021122                 |          |
| Employee                   | : 00011   TEST2 V        |          |
| Reason for departure       | :                        |          |
|                            |                          |          |
| Address outside Malaysia   |                          |          |
|                            |                          |          |
|                            |                          |          |
|                            |                          |          |
| Date of leave (ddmmyy)     |                          |          |
| Date of return             |                          |          |
| LHDN No                    | :                        |          |
| LHDN No. (Back Pay)        |                          |          |
| -                          |                          |          |

| <u>After:</u>       |                            |         |
|---------------------|----------------------------|---------|
| Submission Report   | _                          |         |
|                     | Re                         | etrieve |
| Report Type         | : INCOME TAX - Borang CP21 |         |
| Pay Period          | : 2022-09 🗸                |         |
|                     | MID-TEST 1 🗹 End 🗹 Ad-Hoc  |         |
| Date As At          | : 2022-09-30               |         |
| Filing Name         | : • •                      |         |
| Department          | : Select options           |         |
| Job Class           | : Select options           |         |
| Job Level           | : Select options           |         |
| Worker Type         | : Select options •         |         |
| Employee Status     | : Select options           |         |
| Employee No.        | : Select options •         |         |
|                     |                            |         |
| Information         |                            |         |
| Form date (ddmmyy)  | : 021122                   |         |
| LHDN No             |                            |         |
| LHDN No. (Back Pay) |                            |         |
| State               | :                          |         |
| L                   |                            |         |

#### Payroll Form Load:

In order to input the desired data, click on the **Download Form Template** link to download the CP21 Form staging template. In order to upload the staging file, select the Form Year and select the file to be uploaded. Once done uploading the data will be inserted into employee's respective CP21 Form.

| ayroll Form Load | Payroll Form Set-up           |
|------------------|-------------------------------|
| Form Year        | 2022 V Download Form Template |
| Form Input       | Choose File No file chosen    |
| File (.csv):     | Upload                        |

#### **CP21 Form Excel Template:**

The new CP21 Form Excel Template will include the fields exclude in CP21 Form submission report screen as indicated by the excel column header. Users can insert the desired data into the respective columns and save to confirm changes. Once completed, users can return to the Payroll Form Load screen to complete the uploading.

#### Before:

#### Excel template without new fields

|   | А           | В             | с                                                    | D                       | E                               | F                      | G        | н         | 1          | J         | K         |
|---|-------------|---------------|------------------------------------------------------|-------------------------|---------------------------------|------------------------|----------|-----------|------------|-----------|-----------|
| 1 | Employee No | Employee Name | Gaji bayaran upah dan kerja lebih masa   b001   1000 | Gaji Cuti   b002   1000 | Komisen dan bonus   b003   1000 | Ganjaran   b004   1000 | Pampasar | Elaun tun | Elaun tuna | Pencen da | Manfaat b |
| 2 |             |               |                                                      |                         |                                 |                        |          |           | 10022.5    |           |           |
| 3 |             | 10 B          |                                                      |                         |                                 |                        |          |           |            |           |           |
| 4 |             |               |                                                      |                         |                                 |                        |          |           |            |           |           |
| 5 |             |               |                                                      |                         |                                 |                        |          |           |            |           |           |
| 6 |             |               |                                                      |                         |                                 |                        |          |           |            |           |           |
| 7 |             |               |                                                      |                         |                                 |                        |          |           |            |           |           |
| 8 |             |               |                                                      |                         |                                 |                        |          |           |            |           |           |

#### <u>After:</u> Excel template **with** new fields

| 4  | A              | В             | с                                                     | D                                                  | E                                                  | F                                           | G                                           | н                                           | 1                                           | 1                                           | К                                                | L                                                       |
|----|----------------|---------------|-------------------------------------------------------|----------------------------------------------------|----------------------------------------------------|---------------------------------------------|---------------------------------------------|---------------------------------------------|---------------------------------------------|---------------------------------------------|--------------------------------------------------|---------------------------------------------------------|
| 1  | Employee<br>No | Employee Name | Tarikh dijangka<br>meninggalkan<br>Malaysia a003 1001 | Alasan meninggalkan<br>negara ini<br>1 a012_1 1001 | Alasan meninggalkan<br>negara ini<br>2 a012_2 1001 | Alamat di luar<br>Malaysia<br>1 a013_1 1001 | Alamat di luar<br>Malaysia<br>2 a013_2 1001 | Alamat di luar<br>Malaysia<br>3 a013_3 1001 | Alamat di luar<br>Malaysia<br>4 a013_4 1001 | Alamat di luar<br>Malaysia<br>5 a013_5 1001 | Tarikh dijangka<br>kembali<br>Malaysia a014 1001 | Caji bayaran upah<br>can kerja lebih<br>riasa b001 1000 |
| 2  |                |               |                                                       |                                                    |                                                    |                                             |                                             |                                             |                                             |                                             |                                                  | 14059.1                                                 |
| 3  |                |               |                                                       |                                                    |                                                    |                                             |                                             |                                             |                                             |                                             |                                                  | 5159.14                                                 |
| 4  |                |               |                                                       |                                                    |                                                    |                                             |                                             |                                             |                                             |                                             |                                                  | 15274                                                   |
| 5  |                | 6 B.          | 30/1/2022                                             |                                                    |                                                    |                                             |                                             |                                             |                                             |                                             |                                                  | 1200                                                    |
| 6  |                |               |                                                       |                                                    |                                                    |                                             |                                             |                                             |                                             |                                             |                                                  | 11500                                                   |
| 7  |                |               | 30/6/2022                                             |                                                    |                                                    |                                             |                                             |                                             |                                             |                                             |                                                  | 8661.7                                                  |
| 8  |                |               |                                                       |                                                    |                                                    |                                             |                                             |                                             |                                             |                                             |                                                  | 13552                                                   |
| 9  |                |               |                                                       |                                                    |                                                    |                                             |                                             |                                             |                                             |                                             |                                                  | 21760.16                                                |
| 10 |                |               |                                                       |                                                    |                                                    |                                             |                                             |                                             |                                             |                                             |                                                  | 24714.96                                                |
| 11 |                |               | 25/6/2022                                             |                                                    |                                                    |                                             |                                             |                                             |                                             |                                             |                                                  | 5567.58                                                 |
| 12 |                |               |                                                       |                                                    |                                                    |                                             |                                             |                                             |                                             |                                             |                                                  | 10939.69                                                |
|    |                |               |                                                       |                                                    |                                                    |                                             |                                             |                                             |                                             |                                             |                                                  | 12420 52                                                |

\*\* Tarikh dijangka meninggalkan Malaysia field will be pre-populated with employee resign date by default and should be inserted in the format of dd/mm/yyyy
 \*\* Tarikh dijangka kembali Malaysia field should be inserted in the format of dd/mm/yyyy

# **Employee Profile**

### **Employee Profile Settings**

A new tab titled **Custom Info**, located within the **Job tab**, has been added to the **Employee Profile Settings** page. This tab allows admins to add custom job-specific information to **Employee Profile**.

#### Before:

Job tab without Custom Info

| Job         |           |
|-------------|-----------|
|             |           |
| Worker Type | Job Class |

#### <u>After:</u> Job tab **with** Custom Info

| Job         |           |             |
|-------------|-----------|-------------|
|             |           |             |
| worker Type | Job Class | Custom Info |

#### Add New Job Custom Information Field

To create a new job custom info field, admins can click on the **Add** button. Admins are required to fill in the form which include **Display Header**, **Compulsory** check box and **Control Type** which control whether job custom info is displayed as a text input field, numbered input field, dropdown list or a date/time picker. If a dropdown list is selected as control type, admin would also need to fill in the dropdown list contents. Non required additional fields include display information and character limit (if applicable). Once done click **Save** to save the changes.

| Job                 |                                  |               |
|---------------------|----------------------------------|---------------|
| Worker Type Job Cla | ass Custom Info                  | + Add         |
| Job Position        | Whole Number                     | >             |
| Job                 |                                  |               |
|                     |                                  |               |
| Worker Type Job     | Class Custom Info                |               |
|                     |                                  | 🗎 Save 🔦 Back |
| Display Header 🏶    | Please key in display header     |               |
| Compulsory          | Yes No                           |               |
|                     | Please key display information   |               |
| Display Information |                                  |               |
| Control Type        | Text Only 🗸                      |               |
| Character Limit     | *Maximum of 200 character limits |               |
|                     |                                  |               |
|                     |                                  |               |

| Allow Free Text       | Yes No |
|-----------------------|--------|
| Key in dropdown label | + Add  |
| Sales & Marketing     | × 1    |
| HR                    | 1      |
| Finance               | 1      |

#### Job Custom Information Field Sorting

By clicking the **up and down arrow icons**, admin may arrange the job custom information fields in the desired order, which will be reflected on the **Employee Profile** screen.

| Worker Type Jo  | b Class Custom Infe | 0             |                    |            |
|-----------------|---------------------|---------------|--------------------|------------|
|                 |                     |               |                    | + Add      |
| ✓ Company       | Name                | Text Only     |                    | >          |
| Hire Date       |                     | Date Only     |                    | >          |
| ∧<br>∨ Departme | nt                  | Dropdown Menu |                    | >          |
| 🔺 Skill Ratin   | g (1-5)             | Whole Number  |                    | >          |
| tom Info        |                     |               |                    |            |
| ipany Name 🕄    | Test Company        | у             | Hire Date          | 2022-10-25 |
| artment 🚯       | Finance             |               | Skill Rating (1-5) | 2          |

#### **Update/Delete Job Custom Information Field**

Admins can update job custom info field by selecting the desired custom info item and making the desired changes. Once done, admin can click on **Save** to save the changes. Additionally, admin can also delete the job custom info field by clicking on the **Delete** button.

| Job                 |                                      |                          |
|---------------------|--------------------------------------|--------------------------|
| Worker Type Job     | Class Custom Info                    |                          |
|                     |                                      | 🗎 Save 💼 Delete ี 🛧 Back |
| Display Header 兼    | Company Name                         |                          |
| Compulsory          | Yes No                               |                          |
|                     | Company Name                         |                          |
| Display Information |                                      |                          |
| Control Type        | Text Only 🗸                          |                          |
| Character Limit     | 200 *Maximum of 200 character limits |                          |

### **Employee Profile**

If Job Custom Information has been setup by admin in **Employee Profile Settings**, the customized fields will appear in **Employee Profile**. There are several changes made to the **Job** tab of Employee Profile as detailed below.

#### Before:

Employee Profile without Job Custom Info

| Personal | Contacts     | Dependents | Bond | Payment Info | Job | Cost Allocation | Qualifications | Training Sta | atutory Benefi | s Supervisor | Transport    | Asset | Disciplinary | Attachment | Work Calendar | Letter    | Vaccine Certificate |     |
|----------|--------------|------------|------|--------------|-----|-----------------|----------------|--------------|----------------|--------------|--------------|-------|--------------|------------|---------------|-----------|---------------------|-----|
|          |              |            |      |              |     |                 |                |              |                |              |              |       |              |            |               |           |                     |     |
| Jot      | o Informatio | n          |      |              |     |                 |                |              |                |              |              |       |              |            |               |           |                     | _   |
|          |              |            |      |              |     |                 |                |              |                |              |              |       |              |            |               |           |                     | Add |
| Job      | Title        |            |      | Job Level    |     | Job Class       | Departme       | nt           |                |              | Effective Da | ite   | W            | orker Type | Acti          | on        |                     |     |
| AC       | COUNT SR. C  | FFICER     |      |              |     | test            | 4.3.1 ADM      | N & PROJECT  | COORDINATION   | View Path    | 2020-10-23   |       | Pe           | rmanent    | Viev          | / Details | Delete              |     |

#### <u>After:</u>

Employee Profile with Job Custom Info

| nal Contacts Dependents | Bond Paym | tent Info Jo | b Cost Allocation | n Qualifications  | Training Statu | tory Benefits | Supervisor   | Transport   | Asset    | Disciplinary | Attachment  | Work Calendar  | Letter | Vaccine Certificat | te    |
|-------------------------|-----------|--------------|-------------------|-------------------|----------------|---------------|--------------|-------------|----------|--------------|-------------|----------------|--------|--------------------|-------|
|                         |           |              |                   |                   |                |               |              |             |          |              |             |                |        |                    |       |
| Job Information         |           |              |                   |                   |                |               |              |             |          |              |             |                |        |                    | Add   |
| <b>Q</b> Apply Filter   |           |              |                   |                   |                |               |              |             |          |              |             |                |        | Reset              | Apply |
| Company Name            |           |              | Company A         | Address           |                | En            | nployee Name | e           |          |              | Em          | iployee Number |        |                    |       |
|                         |           |              |                   |                   |                | EXPAND        | ž            |             |          |              |             |                |        |                    |       |
| Job Title               | Job       | o Level 🛛 Jo | ob Class De       | partment          |                |               | Effective Da | ate         |          |              | Worker Type | e Custom li    | nfo    | Action             | -     |
| 001 Empire (Level 8)    | 1         | E            | xemption Ma       | rketing 0012 Viev | v Path         |               | 2022-07-19   | to 2022-10- | 22 in AB |              | Internship  | View Mon       | 2      | View Details   Del | ete   |
| ACCOUNT SR. OFFICER     | Ma        | inager E     | xemption Ma       | rketing 0012 Viev | w Path         |               | 2022-07-04   | in AB       |          |              | Permanent   | View Mon       | 2      | View Details   Del | ete   |
| 001 Empire (Level 8)    | Ma        | mager II     | DL Fin            | ance View Path    |                |               | 2021-02-02   | to 2021-10- | 24 in AB |              | Contract    | View Mon       | 2      | View Details   Del | ete   |

#### Job Custom Info Filtering

A new filter section is added to allow user to filter customized job information based on what has been setup by admin. Click on the **Expand/Collapse** button to view more/fewer filters. Click **Apply** to apply the selected filters or **Reset** to reset filters.

| <b>Q Apply Filter</b><br>Company Name                    | Company Address               |                   | Employee Name              | Employee Number                       | Reset Apply |
|----------------------------------------------------------|-------------------------------|-------------------|----------------------------|---------------------------------------|-------------|
|                                                          |                               | E                 | XPAND                      |                                       |             |
| <b>Q</b> Apply Filter<br>Company Name<br>Employee Adress | Company Address<br>Department | - Select Option - | Employee Name<br>Hire Date | Employee Number<br>Skill Rating (1-5) | Reset Apply |
|                                                          |                               | <u>c</u>          | OLLAPSE                    |                                       |             |

#### Job Custom Info Column

A new column labelled Custom Info has been added to the Job table. Click on the **View More/View Less** button to view/hide the customized information.

| Job Title            | Job Level | Job Class   | Department               | Effective Date                 | Worker Type | Custom Info | Action                |
|----------------------|-----------|-------------|--------------------------|--------------------------------|-------------|-------------|-----------------------|
| 001 Empire (Level 8) | 1         | Exemption   | Marketing 0012 View Path | 2022-07-19 to 2022-10-22 in AB | Internship  | View More   | View Details   Delete |
| ACCOUNT SR. OFFICER  | Manager   | Exemption   | Marketing 0012 View Path | 2022-07-04 in AB               | Permanent   | View More   | View Details   Delete |
| 001 Empire (Level 8) | Manager   | IDL         | Finance View Path        | 2021-02-02 to 2021-10-24 in AB | Contract    | View Less   | View Details   Delete |
|                      |           |             |                          |                                |             |             |                       |
| Company Name         |           | 1.1         |                          | Company Address                | 1.4         |             |                       |
| Employee Name        |           | : -         |                          | Employee Number                | 1.4         |             |                       |
| Employee Adress      |           | : -         |                          | Department                     | : Finance   |             |                       |
| Hire Date            |           | : 2022-10-1 | 4                        | Skill Rating (1-5)             | 1.1         |             |                       |
|                      |           |             |                          |                                |             |             |                       |

#### Add/Update Job Custom Info

A new section labelled **Custom Info** has been added to the **Add** and **Update** feature for the **Job** tab in **Employee Profile** to allow user to add/update job custom information to Employee Profile.

#### Before:

Add/Update screen without Custom Info

|                         |         |                  |                         | Save Cancel |
|-------------------------|---------|------------------|-------------------------|-------------|
| Job Title -             |         | Department -     | :                       |             |
| Job Level               | :       |                  | Default cost allocation |             |
| Job Class 🟮 🔹           | : - · · | Effective Date × | :                       |             |
| Worker Type 🕒 🔹         | : - *   |                  |                         |             |
| Description 150 (chars) | :       |                  |                         |             |
|                         |         |                  |                         |             |
|                         |         |                  |                         |             |
|                         |         | A                |                         |             |
|                         |         |                  |                         |             |
|                         |         |                  |                         |             |
|                         |         |                  |                         |             |

#### <u>After:</u>

Add/Update screen with Custom Info

| Job Information<br>Transaction<br>Job Title -<br>Job Level<br>Job Class • -<br>Worker Type • -<br>Description 127 ( chars) | Update Only   COUNT SR. OFFICER  COUNT SR. OFFICER | Department *<br>Effective Date *  | Save Cancel<br>: LN Division 2.1<br>Default cost allocation<br>: 2022-04-12 |
|----------------------------------------------------------------------------------------------------|----------------------------------------------------------------------------------------------------|-----------------------------------|-----------------------------------------------------------------------------|
| Custom Info<br>Company Name<br>Employee Number                                                                             | Mywave Sdn Bhd<br>70                                                                                                    | Company Address<br>Employee Skill | Bangunan Lip Sin, 2-4-3, Lebuh Pekaka Satu, Sungai Dua, 117(<br>Account     |

#### **Export Employee Profile Report**

Employee Profile report has been enhanced to include job custom information. If admin has setup job custom information in Employee Profile Settings, the **Custom Job Information** column will be shown in Employee Profile report.

#### Before:

Employee Profile report without job custom information

|                  |                       | Job Info | ormation           |          |
|------------------|-----------------------|----------|--------------------|----------|
| Job Title        |                       | 1        | Path of Department | St. Same |
| Job Level        | and the second second |          |                    |          |
| Department       | Contraction of        |          |                    |          |
| Job Class        |                       |          | -                  |          |
|                  |                       |          |                    |          |
| Effective Date   | 23/10/2020            |          |                    |          |
| End Date         | -                     |          |                    |          |
| Worker Type      | Permanent             |          |                    |          |
| Contract Company | -                     |          |                    |          |
| Description      | -                     |          |                    |          |

#### <u>After:</u>

#### Employee Profile report with job custom information

|                  | Job Info                                                                                                    | ormation           |                                                                                                    |
|------------------|----------------------------------------------------------------------------------------------------|--------------------|----------------------------------------------------------------------------------------------------|
| Job Title        | and the second second                                                                                                    | Path of Department | And Person in the Person of the Person of th |
| Job Level        | State of the local division in the local division in the local div |                    |                                                                                                    |
| Department       |                                                                                                    |                    |                                                                                                    |
| Job Class        | -                                                                                                    |                    |                                                                                                    |
|                  |                                                                                                    |                    |                                                                                                    |
| Effective Date   | and the second second second                                                                                                    |                    |                                                                                                    |
| End Date         | and the second second se                                                                                                    |                    |                                                                                                    |
| Worker Type      |                                                                                                    |                    |                                                                                                    |
| Contract Company | -                                                                                                    |                    |                                                                                                    |
| Description      | -                                                                                                    |                    |                                                                                                    |
|                  | -                                                                                                    | -                  |                                                                                                    |
|                  | Custom Job                                                                                                    | Information        |                                                                                                    |
| Company Names    | Mywave Sdn Bhd                                                                                                    | Company Address    | Bangunan Lip Sin, 2-4-3, Lebuh<br>Pekaka 1, Sungai Dua, 11700<br>Gelugor, Penang                                                                                                    |

# Dashboard

### **Dashboard Reports**

With the introduction of job custom info to Employee Profile, reports in **Dashboard** module which contain job information have also been enhanced to include this customized information. The affected reports are shown below

| Highlights of Last 7 Days                                                                                                    | Standard Reports                                                                                                    |
|----------------------------------------------------------------------------------------------------|----------------------------------------------------------------------------------------------------|
| <u>O New hire(s)</u><br><u>O Employee(s) resigned</u><br><u>O Job information updated</u><br><u>O Employees' salary changed</u><br><u>O Employees' pay information changed</u><br><u>O Employees' dependents changed</u><br><u>O All of the above</u> | Employee Profile<br>Employee Profile (Separate Address)<br>Active Employee Profile<br>Active Employee Profile (Separate<br>Address)<br>Current Month Resignation Report<br>(Separate Address)<br>Emergency Contact<br>Dependents Information<br>Bond Report<br>Education History     |
|                                                                                                    | Highlights of Last 7 Days<br><u>O New hire(s)</u> ,<br><u>O Employee(s) resigned</u><br><u>O Job information updated</u><br><u>O Employees' salary changed</u><br><u>O Employees' pay information changed</u><br><u>O Employees' dependents changed</u><br><u>O All of the above</u> |

#### Before:

Dashboard report without job custom information

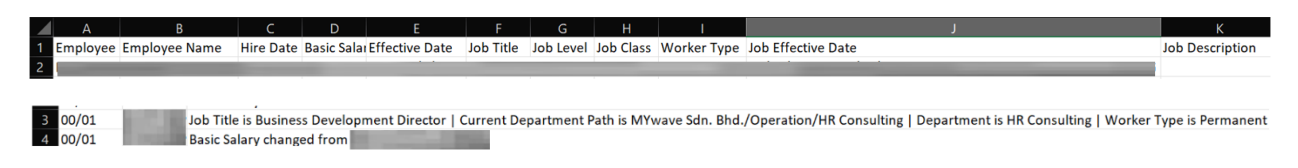

#### After:

Dashboard report with job custom information

| 5                   |                                                                                                    |                |                 |            |             |           |                |                    |            |                     |                        |                        |                    |            |            |
|---------------------|----------------------------------------------------------------------------------------------------|----------------|-----------------|------------|-------------|-----------|----------------|--------------------|------------|---------------------|------------------------|------------------------|--------------------|------------|------------|
| 6 Employee No.      | Employee Hire Dat                                                                                                    | e Basic Salary | Effective Date  | Job Title  | Job Level   | Job Class | Worker Type    | Job Effective Date | Job Descr  | Company Name        | Company Address        | Employee Number        | Employee Skill     | Company F  | Rating (1- |
| 7                   | and the second division of the second division of the second divisio | -              |                 | _          |             | -         | _              |                    |            | Mywave Sdn Bho      | Bangunan Lip Sin, 2-4  | 4 70                   | Account            |            |            |
|                     |                                                                                                    |                |                 |            |             |           |                |                    |            |                     |                        |                        |                    |            |            |
|                     |                                                                                                    |                |                 |            |             |           |                |                    |            |                     |                        |                        |                    |            |            |
| 20 Basic Salary is  | MYR1000                                                                                                    |                |                 |            |             |           |                |                    |            |                     |                        |                        |                    |            |            |
| 21 Job Title is     | Current                                                                                                    | Department Pa  | ath is          | ./B        | lusiness De | velopmen  | t/Marketing 00 | 12/Perform. OPE,   | & Mark   D | Department is Perf  | orm. OPE, & Mark   V   | Norker Type is Servio  | e For Contract   C | ompany Na  | me is      |
| 22                  | 🔜   Company Add                                                                                                    | ress is        |                 |            | -           | -         |                | Employe            | ee Number  | is 70   Employee    | Skill is Account   Com | pany Rating (1-5) is - |                    |            |            |
| 23 Job Title is 001 | Empire   Current                                                                                                    | Department Pa  | ath is MYwave S | dn. Bhd./B | lusiness De | velopmen  | t   Department | is Business Develo | pment   W  | /orker Type is Peri | manent Company Na      | ame Compar             | ny Address is   En | nployee Nu | mber is    |
| Desis Calapylia     | AVD1000                                                                                                    |                |                 |            |             |           |                |                    |            |                     |                        |                        |                    |            | _          |